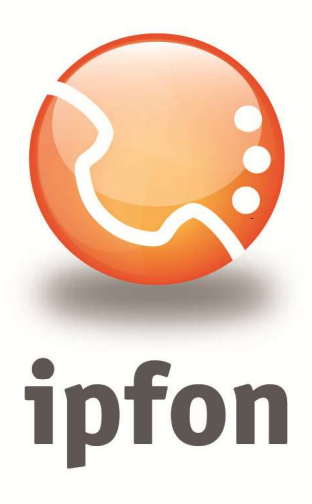

# 3CX phone aplikacja na system Android

nstrukcja Konfiguracj

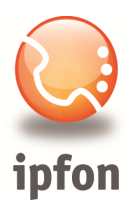

## 1. Logowanie się do systemu ipfon24

Aby zalogować się do systemu należy wejść na <u>https://ipfon24.ipfon.pl</u> i zalogować się podające login wybrany podczas rejestracji oraz hasło otrzymane w emailu od ipfon z potwierdzeniem aktywacji usług

## 2. Parametry usługi niezbędne do konfiguracji

Po zalogowaniu się do ipfon24, należy z lewego menu wybrać **<Użytkownicy**>, a następnie kliknąć na ikonkę **<Instrukcja konfiguracji**>

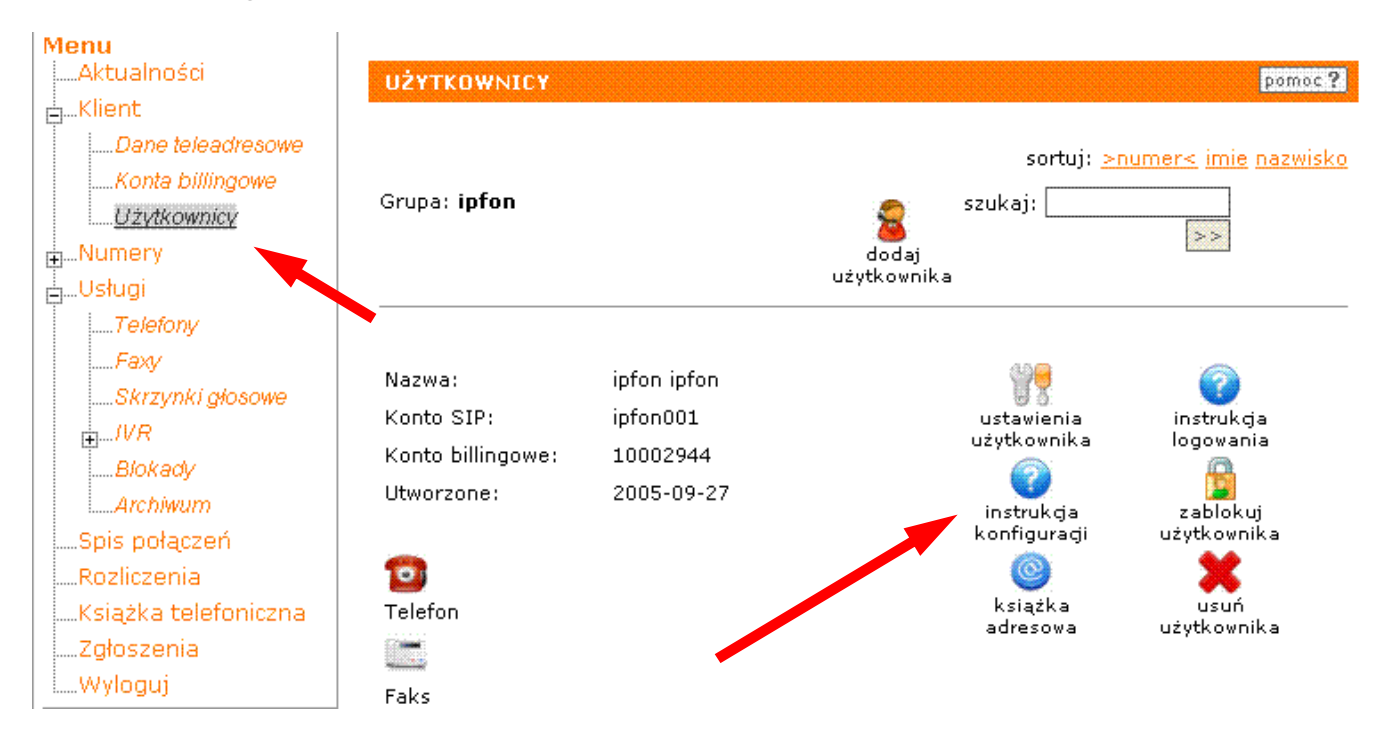

## 3. Instrukcji Konfiguracji

Po kliknięciu na <**Instrukcja** Konfiguracji>, wyświetlą się dane o Twoim koncie SIP.. Najważniejsze parametry do ustawienia znajdziesz w tej części:

| Konfigurację urządzeń należy przeprowadzić wyk | orzystując następujące parametry: |
|------------------------------------------------|-----------------------------------|
| Proxy/ SIP server/ Outbound Proxy:             | sip.ipfon.pl                      |
| Register Expires:                              | 3600 sekund                       |
| NAT Keep Alive*:                               | YES                               |
| User ID / konto SIP:                           | ipfon001                          |
| Password / hasło konta SIP **:                 | ZAKODOWANE                        |
| Preferred Codec / Preferred Vocoder:           | G726-32                           |

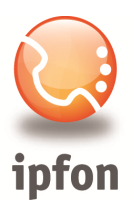

### 4. Pobranie i instalacja 3CX

Należy pobrać i zainstalować w telefonie aplikację 3CxPhone:

https://market.android.com/details?id=com.tcx.sip.ui

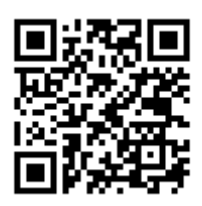

### 5. Konfiguracja programu

Przy pierwszym uruchomieniu aplikacji pojawi się okno z opcję wyboru stworzenia nowego profilu:

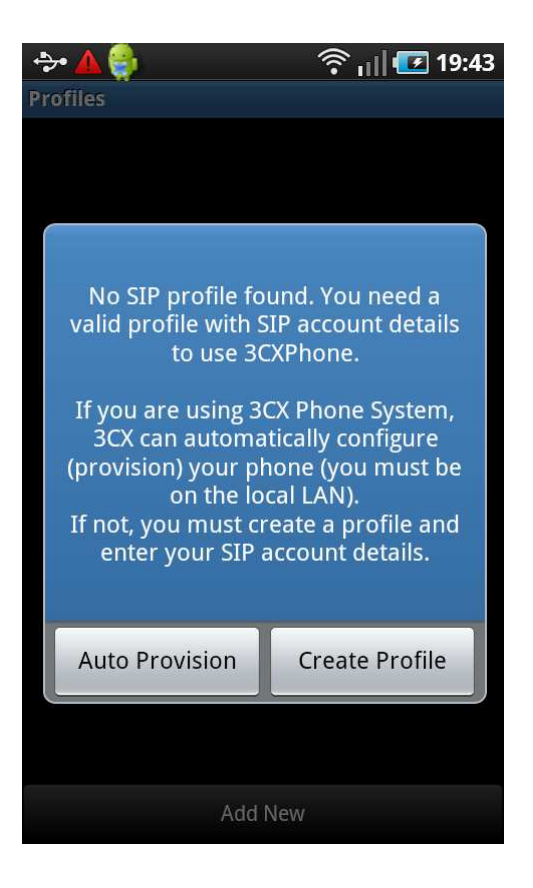

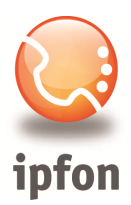

Po wybraniu *Create Profile* otworzy się okno, które należy uzupełnić danymi z pierwszej części instrukcji:

#### Name: ipfon

Display name: nazwa\_konta\_SIP (np. jankowalski001)

**User**: nazwa\_konta\_SIP (np. jankowalski001)

ID: nazwa\_konta\_SIP (np. jankowalski001)

Password: haslo\_konta\_SIP

I am Out of Office: Yes

External PBX IP: sip.ipfon.pl

Proxy: sip.ipfon.pl

| (+ ⊾ 🔍 🏹 🗶 刘                                                                                      | H 170% | 14:12 |
|---------------------------------------------------------------------------------------------------|--------|-------|
| Account                                                                                           |        |       |
| Local PBX IP                                                                                      |        |       |
| External PBX IP                                                                                   |        |       |
| PBX port                                                                                          |        |       |
| STUN Server                                                                                       |        |       |
| <b>3CX Tunnel</b><br>Eliminates firewall configuration. Requires 3CX Phone<br>System for Windows. |        |       |
| Proxy<br>sip.ipfon.pl                                                                             |        |       |
| Audio Settings                                                                                    |        |       |
|                                                                                                   |        |       |
| Cancel                                                                                            | Sa     | ave   |

| 🕂 单 🌌 ⊾ 🔟 🛛 🕴           | ; H | 64%  | 15:19                                                                                                    |
|-------------------------|-----|------|----------------------------------------------------------------------------------------------------|
| Account                 |     |      |                                                                                                    |
| Name                    |     |      |                                                                                                    |
| Display name            |     |      |                                                                                                    |
| Credentials             |     |      |                                                                                                    |
| User<br>nazwa-konta-SIP |     |      |                                                                                                    |
| ID<br>nazwa-konta-SIP   |     |      |                                                                                                    |
| Password                |     |      |                                                                                                    |
| Server settings         |     |      |                                                                                                    |
| I am Out of Office      |     |      | <ul> <li>Image: A start of the start of the start of</li></ul> |
| Cancel                  |     | Save |                                                                                                    |

|                                                                                                   | H 14:13 |  |  |  |  |
|---------------------------------------------------------------------------------------------------|---------|--|--|--|--|
| Account                                                                                           | Account |  |  |  |  |
| <b>3CX Tunnel</b><br>Eliminates firewall configuration. Requires 3CX Phone<br>System for Windows. |         |  |  |  |  |
| Proxy<br>sip.ipfon.pl                                                                             |         |  |  |  |  |
| Audio Settings                                                                                    |         |  |  |  |  |
| Audio Options                                                                                     |         |  |  |  |  |
| Audio Codecs                                                                                      |         |  |  |  |  |
| Other Settings                                                                                    |         |  |  |  |  |
| Advanced                                                                                          |         |  |  |  |  |
| Integration                                                                                       |         |  |  |  |  |
| Cancel                                                                                            | Save    |  |  |  |  |

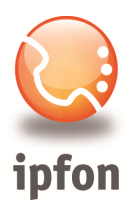

Po zatwierdzeniu zmian mamy aplikację gotową do działania.

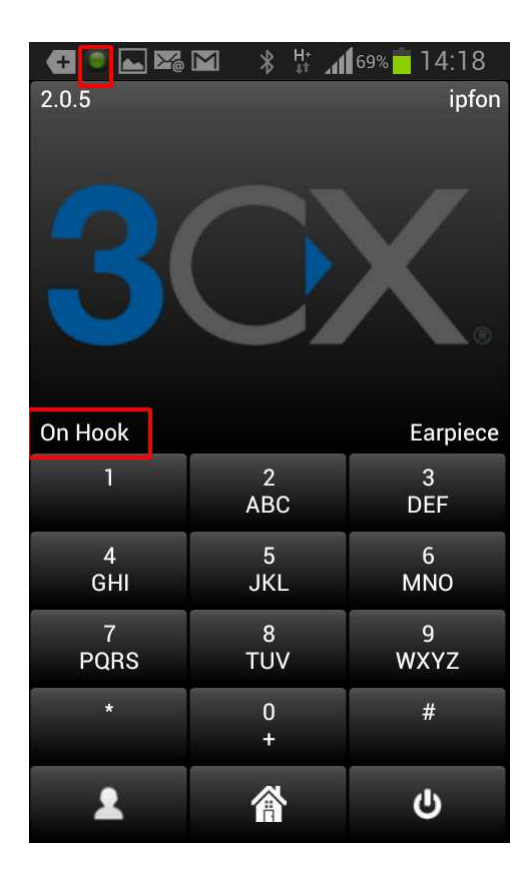